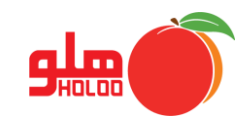

برای ذخیره سفارش و خرید یا فروش کالا، نمایش و چاپ آن میتوانید از منوی ثبت سفارش استفاده کنید.

مسیر دسترسی به ثبت سفارش

عملیات مرتبط به کالا ـــه سفارشات خرید/ فروش ـــه ثبت سفارش

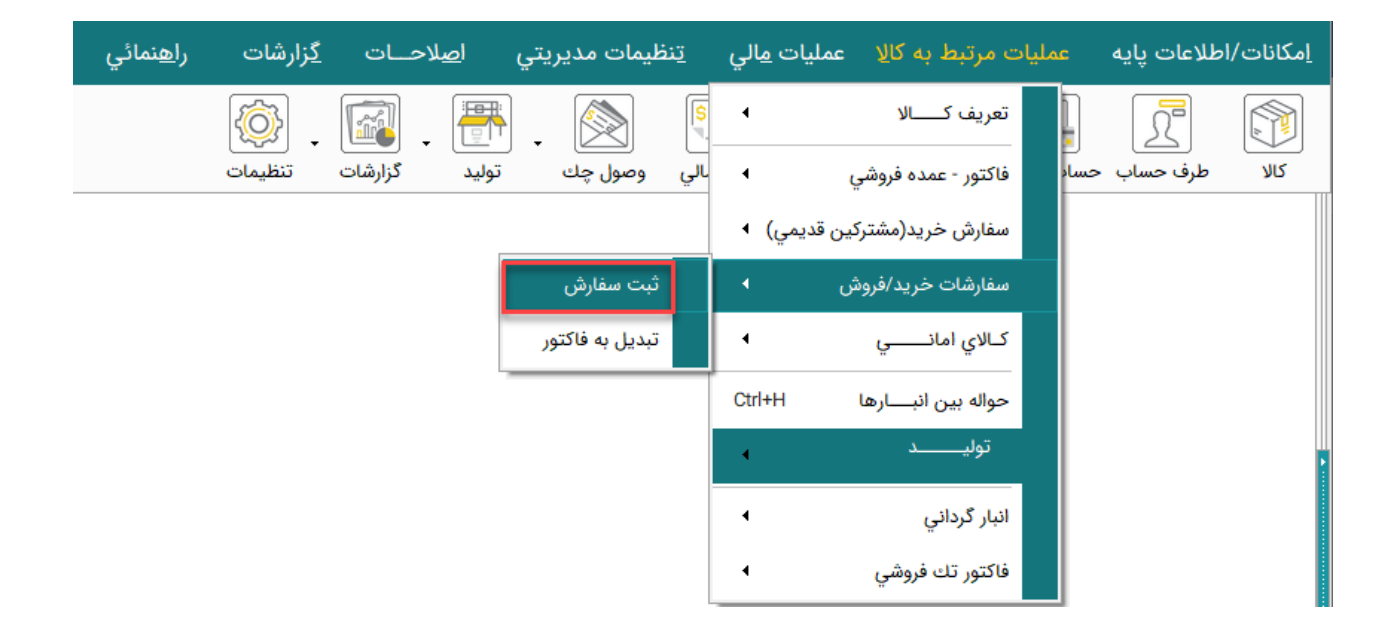

تصویر شماره ۱

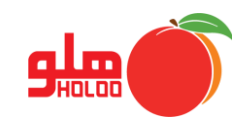

سفارش کالا در نرمافزار هلو به دو روش اتوماتیک و دستی انجام می گیرد. روش اتوماتیک در هنگام صدور فاکتور فروش بدون موجودی کالا سفارش ثبت میشود. در اینجا روش سفارش دستی کالا توضیح داده میشود.

- در فرم سفارشات فروش، یکی از انواع سفارش دهنده، جهت ثبت فاکتور فروش به مشتری و یا جهت ثبت فاکتور خرید را انتخاب کنید.
- اگر سفارش فروش را انتخاب نمایید طرف حسابهایی که به عنوان خریدار تعریف شدهاند قابل انتخاب خواهند بود و اگر سفارش خرید را انتخاب کنید، سفارش دهندههایی که به عنوان فروشنده در فرم طرف حساب تعریف شدهاند دیده خواهند شد.
- در قسمت کالا با زدن اسپیس کالای موردنظر برای سفارش را انتخاب و اینتر بزنید، تعداد اولیه (تعدا مورد نیاز برای سفارش) و تعداد مانده ( تعداد جهت سفارش) سپس واحد را وارد نمایید.
- اگر واسطه دارید، واسطه را انتخاب کرده، مبالغ مربوط به تخفیف و بیعانه را در کادر های مربوطه وارد و در
  انتها تایید نمایید. (تصویر شماره ۲)

|        | H K<br>1799 /<br>1<br>1.::*9 [1* | () ()<br>)) /)<br>)) | نى : ١٣<br>رىش :<br>ـــ تحويل : ١٣ / | ریخ سفارہ<br>نمارہ سفا<br>ریخ وساع | ໄປ<br>ມີ<br>ປີ |                 | ۇيە ▼ تېران      | ن<br>فاکنورفروش به مشتري<br>می 🗖 منطق | ا سفارشات فروش<br>: ◄ جعت ثبت ،<br>: ◄ کوروش حا<br>٨ | نوع سفارش :<br>نوع سفارش :<br>سفارش دهنده :<br>کد شخص :<br>تلفن<br>آدرس |
|--------|----------------------------------|----------------------|--------------------------------------|------------------------------------|----------------|-----------------|------------------|---------------------------------------|------------------------------------------------------|-------------------------------------------------------------------------|
| ^      |                                  | ات                   | توضيحا                               |                                    | سقف قيمت       | تراژ/تعداد ماند | تراژ/تعداد اولیه | نام کالا                              | کد کالا                                              | رديف                                                                    |
|        |                                  |                      |                                      |                                    | γ              | ٣               | ٥                | بلوز                                  | ••*                                                  | 1                                                                       |
|        |                                  |                      |                                      | 1                                  | ٤٠,٠٠٠         | Y               | ۱.               | دوغ نعناع                             | •••                                                  | ۲١                                                                      |
| ~      |                                  |                      |                                      |                                    |                |                 |                  |                                       |                                                      | 1.1.1                                                                   |
|        |                                  |                      |                                      |                                    |                | : دوع           | دروه فرعي        |                                       | : نوشيدنې                                            | دروه اصلی                                                               |
| -<br>- |                                  | بيعانه<br>مانده      | ¥1,                                  | مبلغ کل<br>تخفيف                   |                |                 |                  |                                       |                                                      | توصيعات :<br>انتخاب واسطه<br>چاپ اتوماتيك                               |
|        | 1                                | -                    | -                                    |                                    |                |                 |                  |                                       |                                                      |                                                                         |

تصویر شماره ۲

 ثبت سفارش را تایید و از این منو خارج شوید و برای تبدیل سفارش خود به فاکتور، زیر منوی تبدیل به فاکتور را از مسیر عملیات مرتبط به کالا/ سفارشات خرید – فروش انتخاب نمایید.